## Windows10 HDD の容量の確認の仕方

スタートボタン → 右クリック → 設定 → システムをクリック

(設定のショートカットは、 軠 + 🗔 )

システムの項目から「ストレージ(記憶域)」をクリック

HDD の合計、使用容量、空き容量を 確認することができる。 インストールされている様々なアプリやデータを確認できる。

各々の詳細をしりたい場合、しりたい項目をクリック

ピクチャをクリックし「ピクチャの表示」をすると、現在保存されている 一覧表が表示される。

下方へスライドさせ「その他のストレージ設定」の「他のドライブの記憶域 利用状況を表示する」をクリック

| ■ 「時ファイル<br>■ 一時ファイル<br>■ 別除する ー時ファイルを選択します | <ul> <li>         ・ ・・・・・・・・・・・・・・・・・・・・・・・・・・・</li></ul> | ← max<br>命 Windows (C:) - 866 GB<br>ストレージ使用量                  |
|---------------------------------------------|-----------------------------------------------------------|---------------------------------------------------------------|
| 表示するカテゴリを増やす                                | ローカル ストレージ                                                | 112 GB 使用済み 753 GB 空き<br>記録処の使用状況と、空き領域を増やす方法を示します。           |
| その他のストレージ設定                                 | Windows (C:) - 866 GB<br>112 GB 使用済み 753 GB 空き            | システムと予約済み 33.6 GB<br>ジステム アイもG Windows を正しく取付するために使用されます      |
| 他のドライブの記憶域利用状況を表示する                         | Data (D:) - 65.1 GB                                       | アプリと機能     245 GB     住間おれていない、または不要なアプリと機能モアンインストールする        |
| 新しいコンテンツの保存先を変更する                           | 111 MB 使用済み         65.0 GB 空き                            | その他 23.9 GB     ての他の大さいフォルダーを設定する                             |
| 記憶域の管理                                      | ♀ ヘルプを表示                                                  | ビクチャ     14.6 GB     ビクチャ     14.6 GB     ビクチャ     アオルダーモ発酵する |
| ドライブの最適化                                    | フィードバックの送信                                                | ドキュメント         8.11 GB           ドキュメント フォルダーを指示する            |
|                                             |                                                           | <ul> <li>デスクトップ 6.11 GB</li> </ul>                            |

No.:141 PCクラブ 2020.07.15 伊藤 嘉明

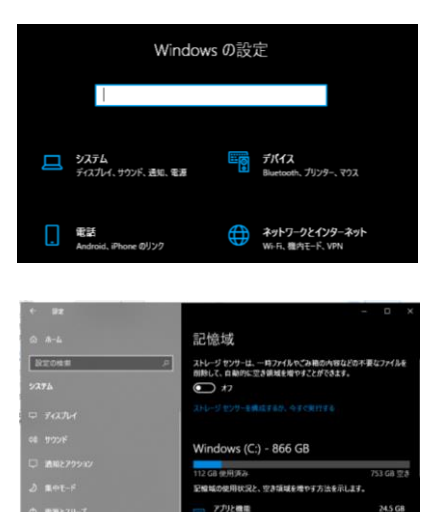

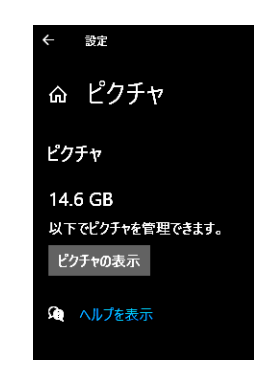